# User Guide

# RHIZA

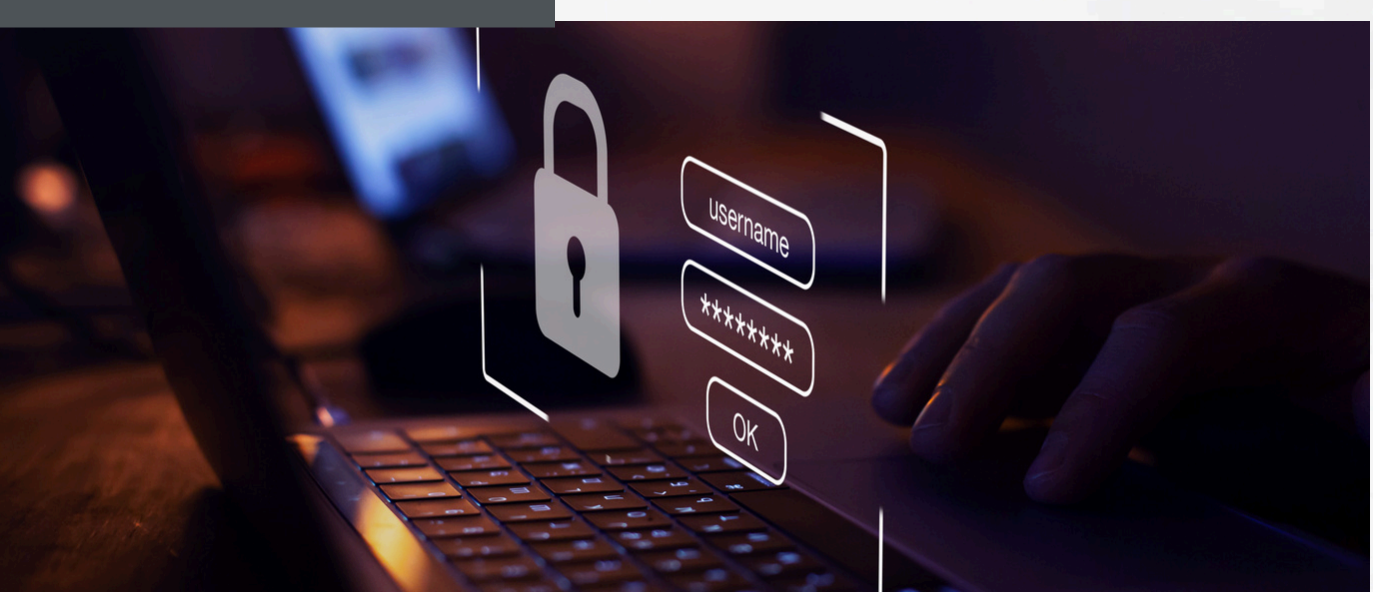

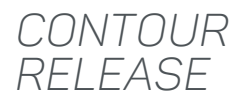

# **PASSWORD RESET PROCESS**

#### INTRODUCTION

The latest update to Contour makes it much easier for users to reset their own password, ensuring they can access Contour securely whenever needed.

- <u>Forgotten password link</u>: Available from the login page for Contour, Contour Mobile and GROW for Admin users.
- <u>Self Service</u>: Enter user email address and receive an email with link to reset password for the account no need to contact administration.
- <u>Secure</u>: The email address must be registered to the user's account. Set a new password, ensuring it complies with security rules.
- <u>Immediate access</u>: Once reset users can immediately log in, with the same password used for Contour and Contour Mobile

#### CONTACT:

Ben Foster Product Manager ben.foster@rhizadigital.co.uk

www.rhizadigital.co.uk

#### 1.

From the Contour Login page, click 'Forgot Your Password'.

|                                                                                                    | CONTOUR                                                                                           |
|----------------------------------------------------------------------------------------------------|---------------------------------------------------------------------------------------------------|
|                                                                                                    | Log in                                                                                            |
|                                                                                                    | 🗱 English 🗸                                                                                       |
|                                                                                                    | Andy Aldington                                                                                    |
|                                                                                                    |                                                                                                   |
|                                                                                                    | Remember me                                                                                       |
|                                                                                                    | Log in 🛱                                                                                          |
|                                                                                                    | Enryot.vour.coasswortd?                                                                           |
|                                                                                                    | If you experience issues logging in please contact<br>servicedeski0-diplat.lor/pinenterorises.com |
|                                                                                                    | View our Terms of use and Privacy Policy                                                          |
|                                                                                                    |                                                                                                   |
|                                                                                                    |                                                                                                   |
|                                                                                                    | MacBook Pro                                                                                       |
| ( Internet in the second second second second second second second second second second second second second se |                                                                                                   |

#### 2.

Enter your email address and click 'Send Email'.

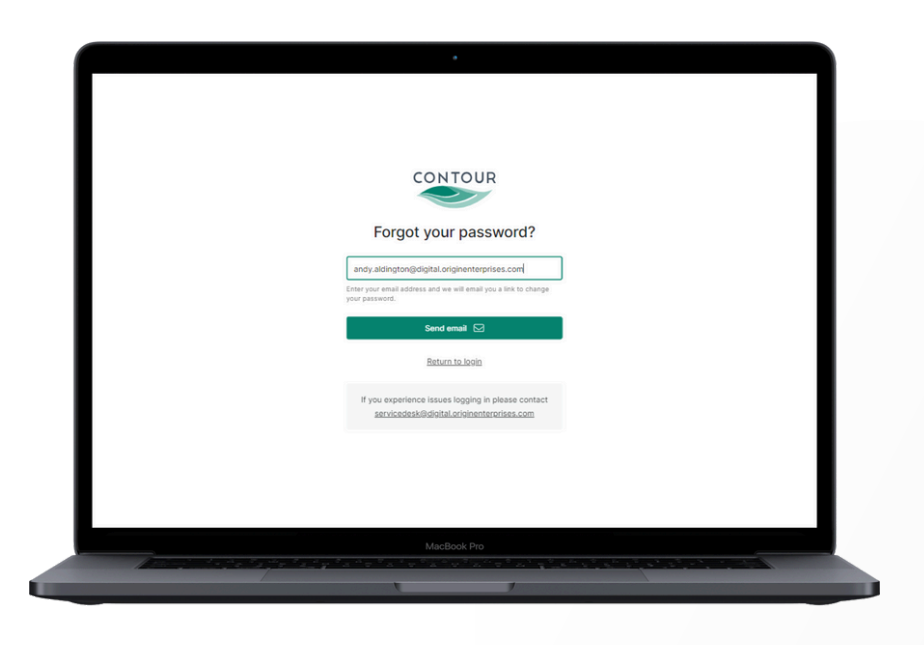

Q

CONTACT:

Ben Foster Product Manager ben.foster@rhizadigital.co.uk

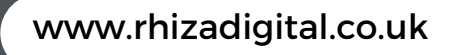

#### З.

If your email matches to a single account on Contour then you will receive an email with a link to reset your password.

# IMPORTANT: If you do not receive an email after following this step, please email <u>servicedesk@digital.originenterprises.com</u> for support.

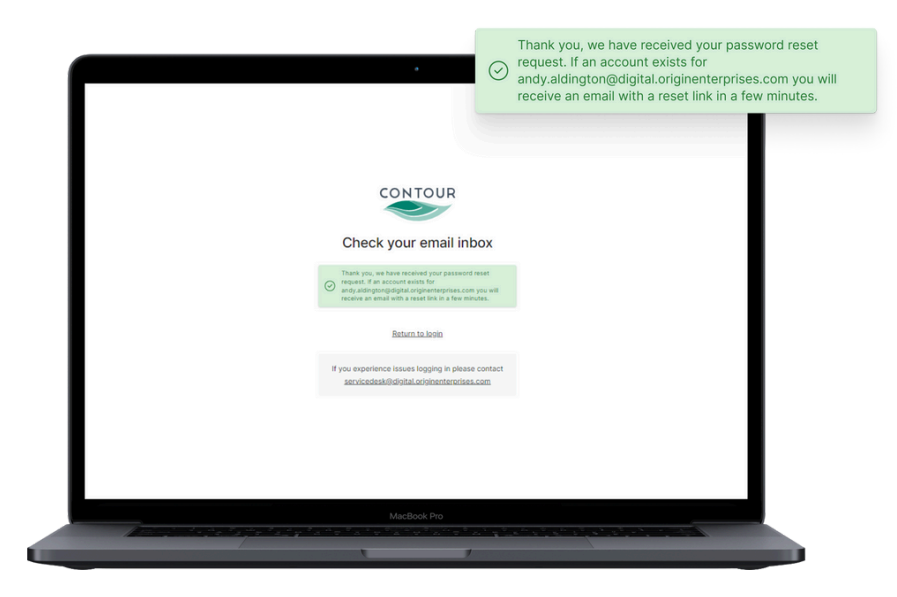

#### 4.

Once you have received the reset email, open and click the link to 'Change Password'.

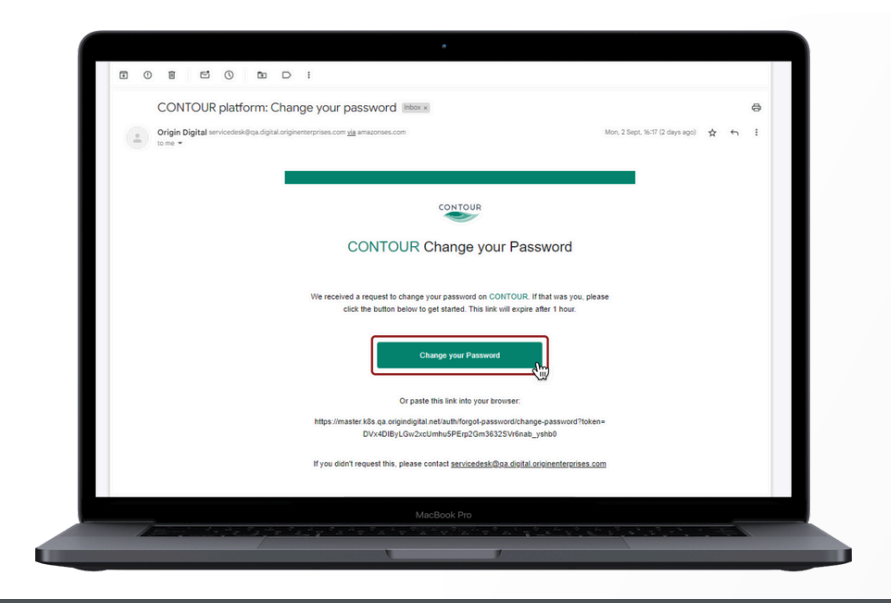

Q

www.rhizadigital.co.uk

CONTACT:

Ben Foster Product Manager ben.foster@rhizadigital.co.uk

#### 5.

Enter and confirm the new password, which will need to adhere to security requirements. Guidance is provided on screen for this.

|                                                                                                  | New password                                                   | Ø                                                              |
|--------------------------------------------------------------------------------------------------|----------------------------------------------------------------|----------------------------------------------------------------|
|                                                                                                  | Password must be between 8 an upper case, a lower case, a spec | d 60 characters, and include an<br>ial character and a number. |
| CONTOUR                                                                                          |                                                                |                                                                |
| Change your pass                                                                                 | word                                                           |                                                                |
|                                                                                                  | S.                                                             |                                                                |
| Password must be between 8 and 80 characters<br>upper case, a lower case, a special character an | s, and include an<br>d a number.                               |                                                                |
|                                                                                                  | 100<br>100                                                     |                                                                |
| Save & log in                                                                                    |                                                                |                                                                |
| If you experience issues logging in pla<br>servicedes/k9oitaLorisinenterori                      | ease contact<br>ises.com                                       |                                                                |
|                                                                                                  |                                                                |                                                                |
|                                                                                                  |                                                                |                                                                |
| MacBook Pro                                                                                      |                                                                |                                                                |
|                                                                                                  | and a second at a second second                                |                                                                |

#### 6.

Success! Return to the Contour desktop or Mobile app login screen and use your new details. You will also receive an email confirming that your password has been reset.

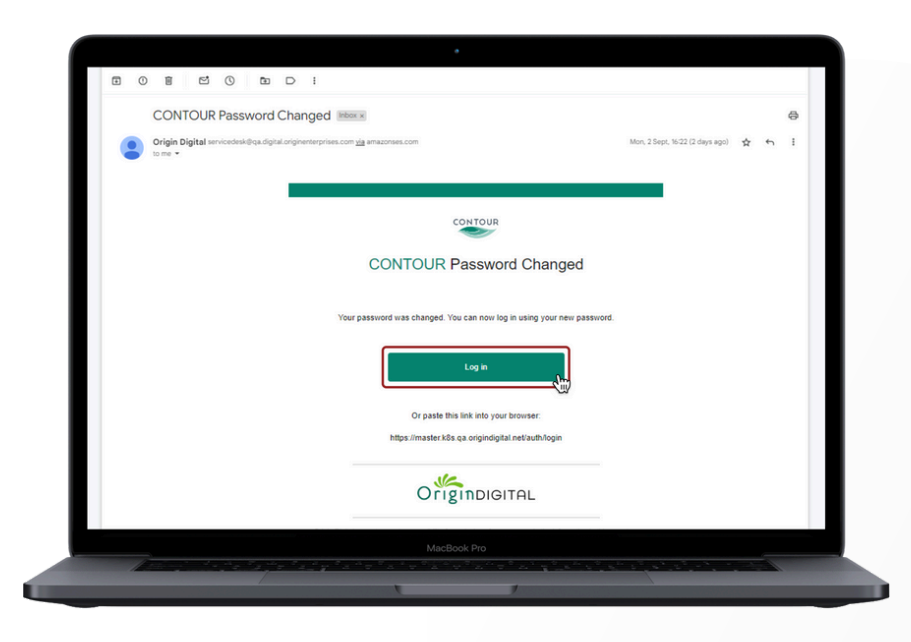

Q

www.rhizadigital.co.uk

CONTACT:

Ben Foster Product Manager ben.foster@rhizadigital.co.uk

### 7.

After logging into Contour, you can check the email associated with your account by going to Settings.

|                                                                                                    |                                                                                                    | Precipitatio                                                                                                    | on & soil                                                                                                    |                                                                                                    | Farm                                                                                                    | utou                                                                                | Andy Aldington                                                                                                    |                                                                               |
|----------------------------------------------------------------------------------------------------|----------------------------------------------------------------------------------------------------|----------------------------------------------------------------------------------------------------|----------------------------------------------------------------------------------------------------|----------------------------------------------------------------------------------------------------|----------------------------------------------------------------------------------------------------|-------------------------------------------------------------------------------------|----------------------------------------------------------------------------------------------------|-------------------------------------------------------------------------------|
| Friday, 6 Sep                                                                                                    |                                                                                                    | Last Hours                                                                                                    | 0.000                                                                                                    | ^*                                                                                                    | Yield total                                                                                                    | 4                                                                                   | Account                                                                                                    |                                                                               |
| 2                                                                                                    | 5°C                                                                                                    | Last 24 Hours:                                                                                                    | 0 mm                                                                                                    | 0                                                                                                    |                                                                                                    |                                                                                     | CLAR0145_ASC                                                                                                    | LARK                                                                          |
| Province and province and provi | 15 kph                                                                                                    | 90 Days:<br>YTD:                                                                                                    | 160 mm<br>562 mm                                                                                                | 0                                                                                                    | Wheat                                                                                                    | s                                                                                   | Settings                                                                                                    |                                                                               |
|                                                                                                    |                                                                                                    | Soil temperature:                                                                                                    | 18 °C                                                                                                    | 8.                                                                                                    | (winter) Logout                                                                                                    | .ogout                                                                              |                                                                                                    |                                                                               |
|                                                                                                    |                                                                                                    |                                                                                                    |                                                                                                    |                                                                                                    |                                                                                                    |                                                                                     | ast Updated: Fri Sep 08                                                                                                    | 2024 - 13:4                                                                   |
| Disease risk forecas<br>immediate visual syn<br>take into account va<br>Bendysh hall, Bury Far                                                                                                    | ecasts BETA<br>sts display the risk of infect<br>imptoms; symptoms will app<br>arietal resistance or crop ap<br>irm, Gypt V Barley                                                                                                    | ion for fungal disease<br>pear after infection ri<br>pplications. This tool i<br>v                                                            | What's th<br>es on a given cro<br>sk, depending or<br>s in its BETA pha<br>Net Blotch, Le<br>05/09              | te best course of<br>p. High disea:<br>n the latency p<br>ise and we we<br>af Scald, Septor<br>06/09                                                                                                    | f action based on y<br>se risk at a give<br>period of each p<br>build welcome an<br>v                                                                                                    | our risk fore<br>n time doe<br>athogen. '<br>ny feedbac<br>High r                   | cast? <u>Downlos</u><br>is not correspo<br>The models us-<br>ck you have on<br>risk, Medium risk<br>09/09                      | nd to<br>ed do n<br>it.                                                       |
| Disease risk forecas<br>immediate visual sy:<br>take into account va<br>Bendysh hall, Bury Far<br>Crop                                                                                                    | ecasts BETA<br>sts display the risk of infect<br>imptoms; symptoms will app<br>arietal resistance or crop ap<br>urm, Gypt v Barley<br>Disease                                                                                                    | ion for fungal disease<br>pear after infection ri<br>uplications. This tool i<br>v<br>04/09<br>Wednesday                                      | What's th<br>es on a given cro<br>sk, depending or<br>is in its BETA pha<br>Net Blotch, Le<br>05/09<br>Thursday | P. High disea<br>p. High disea<br>n the latency i<br>use and we we<br>af Scald, Septor<br>06/09<br>Friday                                                                                                    | f action based on y<br>se risk at a give<br>period of each p<br>ould welcome an<br>or of the second second<br>second second second second<br>second second second second second second<br>second second secon | h time doe<br>athogen. '<br>y feedbac<br>High r<br>/09<br>nday                      | cast? <u>Downlos</u><br>is not correspo<br>The models us-<br>ick you have on<br>risk, Medium risk<br>09/09<br>Monday           | ad our g<br>end to<br>ed do n<br>it.<br>10/09<br>Tuesday                      |
| Disease risk forecas<br>immediate visual sy<br>take into account va<br>Bendysh hall, Bury Far<br>Crop<br>V Bury Farm                                                                                                    | As display the risk of infect<br>mptoms; symptoms will ap<br>arietal resistance or crop ap<br>urm, Oypt v Barley<br>Disease                                                                                                    | ion for fungal diseas<br>pear after infection ri<br>iplications. This tool i<br>v<br>04/09<br>Wednesday                                       | What's th<br>es on a given cro<br>sk, depending or<br>s in its BETA pha<br>Net Blotch, Le<br>OS/09<br>Thursday  | e best course of<br>p. High disea:<br>h the latency  <br>ise and we wo<br>af Scald, Septor<br>O6/09<br>Friday                                                                                                    | f action based on y<br>se risk at a give<br>period of each p<br>build welcome ar<br>or/09 04<br>Saturday Su                                                                                                    | h time doe<br>athogen. '<br>y feedbac<br>High r<br>//09<br>nday                     | cast? <u>Downlo</u><br>is not correspo<br>The models us-<br>ik you have on<br>isk, Medium risk<br>09/09<br>Monday              | ad our g<br>end to<br>ed do n<br>it.<br>10/09<br>Tuesday                      |
| Disease risk forecas<br>immediate visual sy<br>take into account va<br>Bendysh hall, Bury Fan<br>Crop<br>V Bury Farm<br>Barley                                                                                                    | sta display the risk of infect<br>mptoms; symptoms will api<br>arietal resistance or crop ap<br>mm, Gypr > Barley<br>Disease<br>Net Blotch                                                                                                    | ion for fungal diseas<br>pear after infection ri<br>pplications. This tool i<br>v<br>04/09<br>Wednesday                                       | What's th<br>es on a given cro<br>sk, depending or<br>s in its BETA pha<br>Net Biotch, Le<br>05/09<br>Thursday  | P best course of<br>p. High disea:<br>In the latency is<br>and we would<br>af Scald, Septor<br>O6/09<br>Friday :                                                                                                    | f action based on y<br>se risk at a give:<br>period of each p<br>build welcome ar<br>07/09 00<br>Saturday Su<br>7.4                                                                                                    | our risk fore-<br>n time doe<br>athogen. '<br>y feedbac<br>High r<br>/09<br>day     | cast? <u>Downlo</u><br>s not correspo<br>The models us-<br>k you have on<br>isk, Medium risk<br>09/09<br>Monday                | ad our g<br>end to<br>ed do r<br>it.<br>10/09<br>Tuesday                      |
| Disease risk forecas<br>immediate visual sy<br>take into account va<br>Bendysh hall, Bury Far<br>Crop<br>V Bury Farm<br>Barley                                                                                                    | Acasts BETA<br>ats display the risk of Infect<br>and the risk of Infect<br>and the risk of Infect<br>and the risk of Infect<br>and The risk of Infect<br>and The risk of Infect<br>an | ion for fungal diseass<br>pear after infection ri<br>pplications. This tool i<br>04/09<br>Wednesday<br>02                                     | What's th<br>as on a given ctro<br>sk, depending or<br>is nits BETA pha<br>Net Blotch, Le<br>OS/O9<br>Thursday  | Pick State of the set of the set | f action based on y<br>se risk at a give:<br>period of each p<br>build welcome ar<br>07/09 01<br>Saturday Su<br>7.4 (<br>10                                                                                                    | vour risk forein<br>n time doe<br>athogen. '<br>yy feedbac<br>High r<br>/09<br>nday | Cast? <u>Downlo</u><br>is not correspo<br>The models us-<br>ick you have on<br>isk, Medium risk<br>09/09<br>Monday<br>75<br>10 | ad our g<br>end to<br>ed do r<br>it.<br>10/09<br>Tuesday<br>7.6<br>10         |
| Disease risk forecas<br>immediate visual sy<br>take into account va<br>Bendysh hall, Bury Far<br>Crop<br>V Bury Farm<br>Barley                                                                                                    | sta display the risk of Infect<br>ats display the risk of Infect<br>aristal resistance or crop ap<br>aristal resistance or crop ap<br>mm. Oypt ~ Barley<br>Disease<br>Net Blotch<br>Leaf Scald<br>Septoia Leaf Blotch                                                                                                    | ion for fungal disease<br>pear after infection ri<br>plications. This tool<br>v<br>04/09<br>Wednesday<br>0<br>0<br>0<br>0<br>0<br>0<br>0<br>0 | What's th<br>bes on a given cro<br>sk, depending or<br>s in its BETA pha<br>Net Biotch, Le<br>05/09<br>Thursday | Post course of<br>p. High disea:<br>n the latency  <br>se and we wo<br>af Scald, Septor<br>06/09<br>Friday                                                                                                    | f action based on y<br>se risk at a give:<br>period of each period<br>uld welcome ar<br>07/09 00<br>54<br>74 0<br>10 1<br>22 5                                                                                                    | vour risk forei<br>athogen. '<br>y feedbac<br>High r<br>/09<br>vdgy                 | Cast? Downlos<br>s not correspo<br>The models us:<br>k; you have on<br>risk, Medium risk<br>09/09<br>Monday<br>25<br>3         | ad our gr<br>end to<br>ed do r<br>it.<br>10/09<br>Tuesday<br>7.6<br>10<br>4.1 |

#### 8.

If required, you can change the email address associated with the account here.

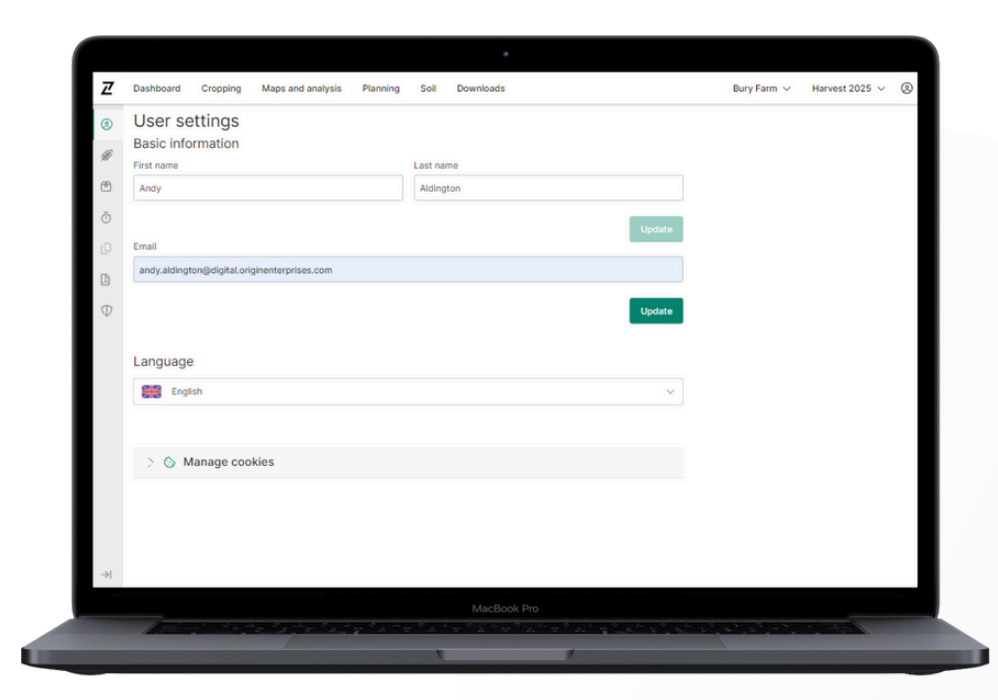

Q

CONTACT:

Ben Foster Product Manager ben.foster@rhizadigital.co.uk

www.rhizadigital.co.uk